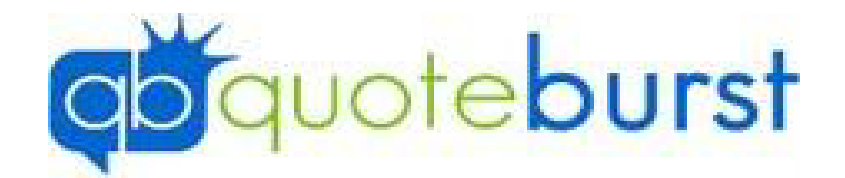

## Installing Job Aid

## Installing

- 1. Go to Quoteburst.com
- 2. Click **INSTALL** at top of page.
- Install (Each Web browser will run the software different when installing follow 3. Click the step below for which browse you are running.
  - a. Firefox:
    - i. Click Save File

| Opening setup.exe                                             | ×                |
|---------------------------------------------------------------|------------------|
| You have chosen to open:                                      |                  |
| which is: Binary File (424 KB)<br>from: http://typhoonmgr.com |                  |
| Would you like to save this file?                             |                  |
|                                                               | Save File Cancel |

ii. Click Blue Down arrow in top Left of browser and click setup.exe

|                                     |         |          |                                                   |                                        | G                       | ☆ 自 👤                               | E.                                         |   |
|-------------------------------------|---------|----------|---------------------------------------------------|----------------------------------------|-------------------------|-------------------------------------|--------------------------------------------|---|
|                                     | sd      |          | setup(22).exe<br>Completed                        |                                        |                         | -                                   | zrial                                      |   |
|                                     |         |          | Sh                                                | iow All Downloads                      |                         |                                     |                                            |   |
|                                     | iii. Cl | ick Run  |                                                   |                                        |                         |                                     |                                            |   |
|                                     |         | Open Fil | e - Security Warr                                 | ning                                   |                         |                                     | >                                          | < |
|                                     |         | Do you   | u want to run th                                  | nis file?                              |                         |                                     |                                            |   |
|                                     |         |          | Name:                                             | C:\Users\jessi                         | Downloa                 | ads\setup(22).                      | exe                                        |   |
|                                     |         |          | Publisher:                                        | QuoteBurst                             |                         |                                     |                                            |   |
|                                     |         |          | From:                                             | C:\Users\jessi                         | Downloa                 | ads\setup(22).                      | exe                                        |   |
|                                     |         |          |                                                   |                                        |                         | Run                                 | Cancel                                     |   |
| Always ask before opening this file |         |          |                                                   |                                        |                         |                                     |                                            |   |
|                                     |         | ۲        | While files fro<br>harm your co<br>What's the rig | om the Interne<br>omputer. Only<br>sk? | t can be u<br>run softw | useful, this file<br>vare from publ | type can potentially<br>lishers you trust. |   |
| b.                                  | Chrome: |          |                                                   |                                        |                         |                                     |                                            |   |
|                                     |         |          |                                                   |                                        |                         |                                     |                                            |   |
|                                     | i. Cli  | ick      | 👌 setup (3).ex                                    | e                                      | ^                       | from the bo                         | ttom from browser                          |   |

ii. Click Run

| Open File                                                                                                    | - Security War                               | ning                                         |     |        | $\times$ |  |  |
|----------------------------------------------------------------------------------------------------|----------------------------------------------|----------------------------------------------|-----|--------|----------|--|--|
| Do you                                                                                                    | want to run tl                               | nis file?                                    |     |        |          |  |  |
|                                                                                                    | Name: C:\Users\jessi\Downloads\setup(22).exe |                                              |     |        |          |  |  |
|                                                                                                    | Publisher:                                   | QuoteBurst                                   |     |        |          |  |  |
|                                                                                                    | Type:                                        | Application                                  |     |        |          |  |  |
|                                                                                                    | From:                                        | From: C:\Users\jessi\Downloads\setup(22).exe |     |        |          |  |  |
|                                                                                                    |                                              |                                              | Run | Cancel |          |  |  |
| Always ask before opening this file                                                                                                    |                                              |                                              |     |        |          |  |  |
| While files from the Internet can be useful, this file type can potentially harm your computer. Only run software from publishers you trust. What's the risk? |                                              |                                              |     |        |          |  |  |

c. Microsoft Edge:

d.

i. Click Save from the bottom of the browser.

|                                               | What do you want to do with setup.exe (424 KB)?<br>From: typhoonmgr.com           | Save | Save as     | Cancel         | ×        |  |
|-----------------------------------------------|-----------------------------------------------------------------------------------|------|-------------|----------------|----------|--|
| ii. Click Run from the bottom of the browser. |                                                                                   |      |             |                |          |  |
|                                               | setup (4).exe finished downloading.                                               | Run  | Open folder | View downloads | ×        |  |
| Internet Explorer                             |                                                                                   |      |             |                |          |  |
| i. Click Run from bottom of browser.          |                                                                                   |      |             |                |          |  |
|                                               | Do you want to run or save <b>setup.exe</b> (424 KB) from <b>typhoonmgr.com</b> ? |      | F           | Run Save 🔻     | Cancel X |  |

4. Enter Agent id and Agent Initials on Software License Agreement and click Agree.

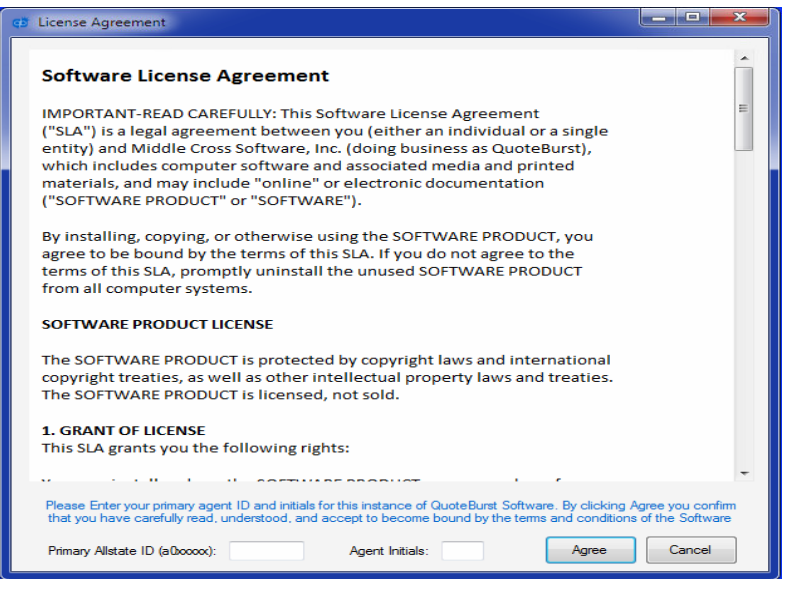

5. Click Set Alliance/Quoteburst Information. Enter the Agents ID (This will be the agent's id not the sub producer log in, Enter state. Enter Quoteburst ID and Password. (You would have received this in your Welcome Email) Click OK.

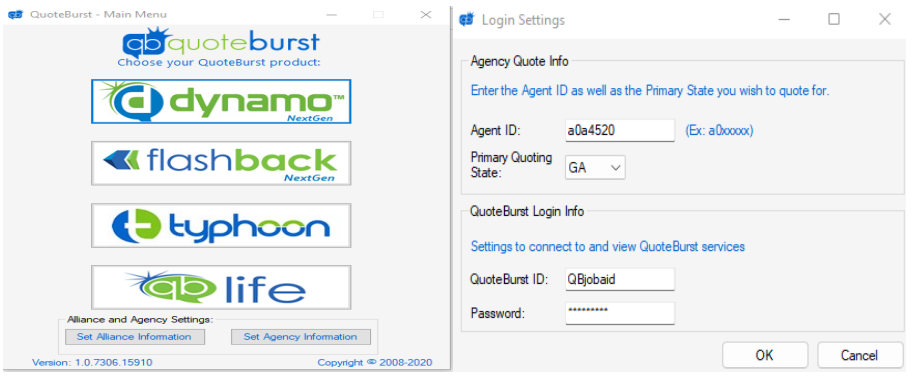

\*\*You have now completed installing the software.\*\*